# Maktub Locker – Beautiful And Dangerous

blog.malwarebytes.com/threat-analysis/2016/03/maktub-locker-beautiful-and-dangerous/

#### hasherezade

March 24, 2016

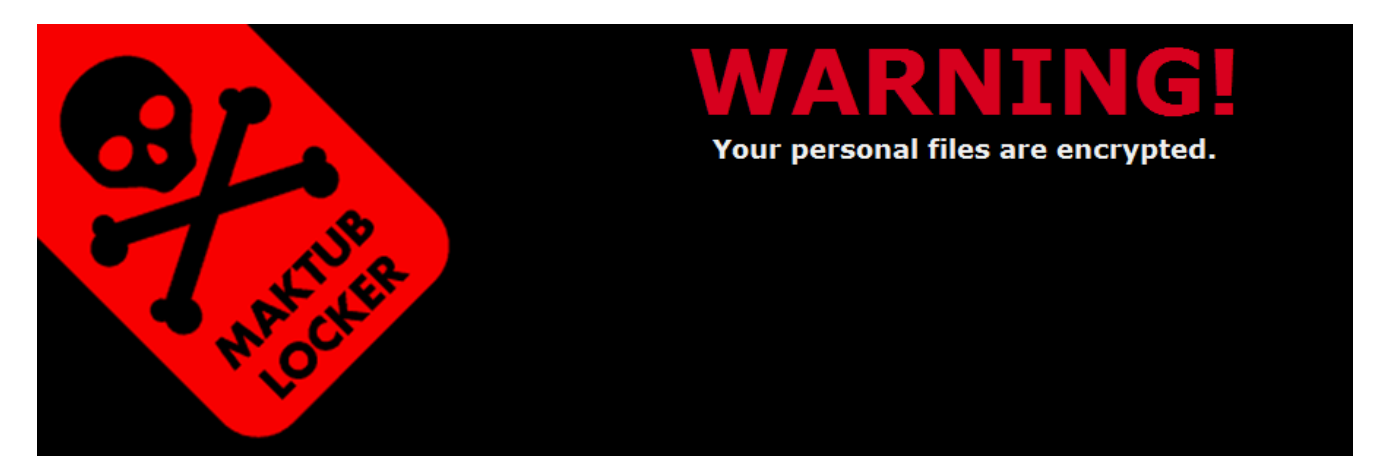

*Maktub Locker* is another <u>ransomware</u> that comes with a beautifully designed GUI and few interesting features. Its name originates from the Arabic word <u>maktub</u> which means "this is written" or "this is fate". The authors were probably trying to make a joke by referencing the act of getting infected with ransomware, hinting that it is uninvited and unavoidable, just like fate.

# **Analyzed samples**

Special thanks to <u>MalwareHunterTeam</u> and <u>Yonathan Klijnsma</u> for sharing the samples.

# **Behavioral analysis**

This ransomware comes in a spam campaign, pretending to be a document with a Terms-Of-Service update. This time full packing have a consistent theme: name of the attachment is made to resemble a document (examples: "TOS-update-[...].scr", "20160321\_tos.scr"), also it has a a document-like icon:

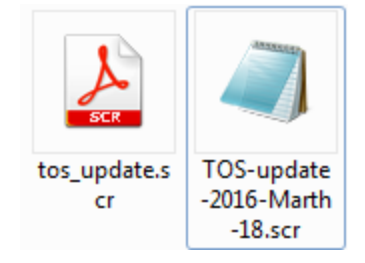

An interesting trick used by this ransomware to spoof legitimate behavior is that it really displays a document! Specifically, a fake TOS update in *.rtf* format:

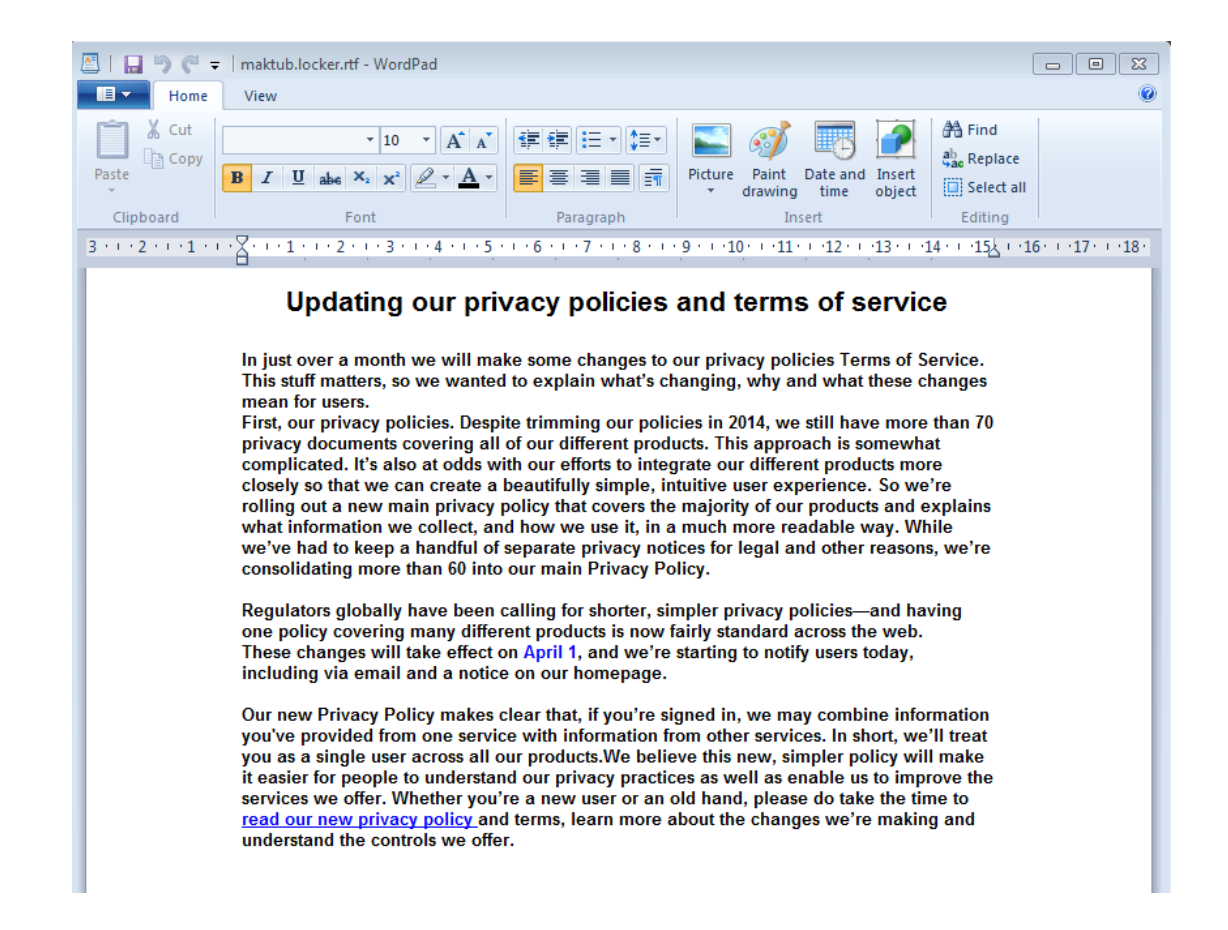

While the user is busy reading the document, the malicious program runs in the background and encrypts his/her files.

#### **Encryption process**

Maktub Locker does not need to download a key from the CnC server – data can be encrypted offline as well. Extensions given to the encrypted files are random, generated at runtime – their pattern is: **[a-z]{4,6}** 

The new and surprising thing is that encrypted files are much smaller than the original ones. It seems this ransomware not only encrypts but also compresses files.

Original files and their sizes:

| 🔝 square.gif  | 2016-02-22 01:14 | 14 KB  |
|---------------|------------------|--------|
| 📔 square.jpg  | 2016-02-22 01:14 | 5 KB   |
| 尾 square.png  | 2016-01-20 19:19 | 2 KB   |
| 🛃 square1.bmp | 2016-01-20 19:21 | 140 KB |
| 🋃 square2.bmp | 2016-02-22 01:15 | 48 KB  |
| 🛃 square3.bmp | 2016-02-22 01:15 | 24 KB  |
| 🛃 square4.bmp | 2016-02-22 01:15 | 7 KB   |
| 📄 tekst.txt   | 2016-01-31 16:50 | 1 KB   |
|               |                  |        |

The same files after encryption:

| DECRYPT_INFO_jkhnhu.html | 2016-03-21 18:57 | 6 KB  |
|--------------------------|------------------|-------|
| 🛐 square.gif             | 2016-02-22 01:14 | 14 KB |
| square.jpg.jkhnhu        | 2016-03-21 18:57 | 3 KB  |
| square.png.jkhnhu        | 2016-03-21 18:57 | 1 KB  |
| square1.bmp.jkhnhu       | 2016-03-21 18:57 | 1 KB  |
| square2.bmp.jkhnhu       | 2016-03-21 18:57 | 7 KB  |
| square3.bmp.jkhnhu       | 2016-03-21 18:57 | 1 KB  |
| square4.bmp.jkhnhu       | 2016-03-21 18:57 | 1 KB  |
| tekst.txt.jkhnhu         | 2016-03-21 18:57 | 1 KB  |

See below a visualization of bytes.

*square.bmp* : left – original, right encrypted with *Maktub Locker*:

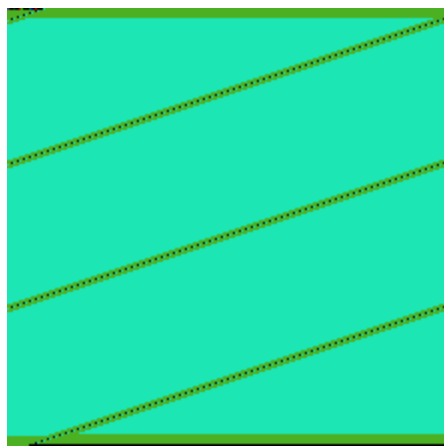

\* ^- the bitmap is compressed very well, so the encrypted

file is tiny

A possible reason of compressing files first is to speed up the encryption process.

Encrypted content is different on each run of the sample. However, in a single run, files with the same content will give the same output. We can conclude that the random key is generated only once – at program's start. After that, every file is encrypted using the same key.

After the encryption is finished, the following GUI pops up:

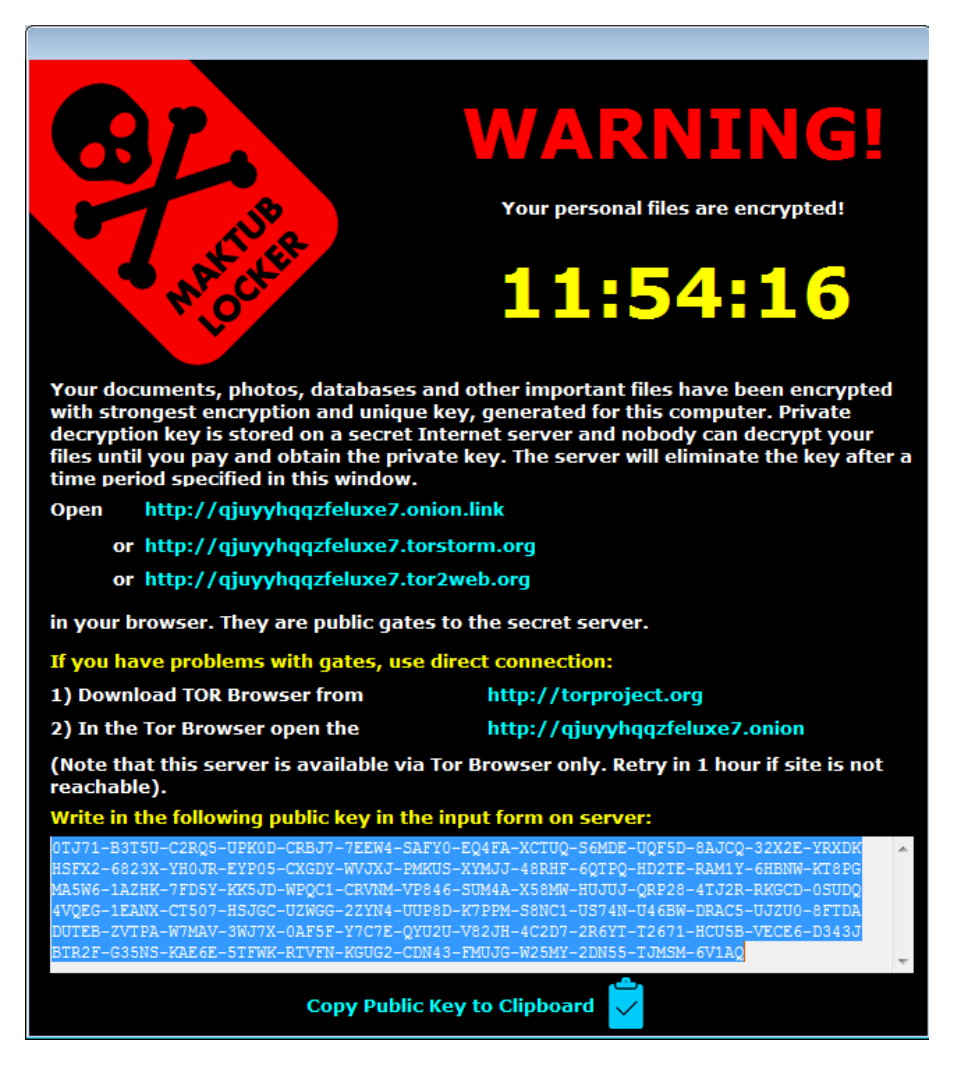

It provides a victim a custom-formatted key: 82 chunks, each 5 character long (chunk format: [A-Z0-9]{5}). Each time the sample runs, this key is newly generated.

The same information (and layout) can be found in an HTML file

( \_DECRYPT\_INFO\_[\$EXTENSION].html), dropped in each encrypted directory.

#### Website for the victim

These days, it's a common feature of ransomware to provide a TOR-accessed website for the victim and Maktub Locker is no different. Similar to the ransom note, the website is only available in English. In order to access the individual page, the victim is supposed to paste his/her key (the one supplied in the ransom note) into the input box provided on the website.

| Enter your decryption key here: |        |  |  |  |
|---------------------------------|--------|--|--|--|
|                                 |        |  |  |  |
|                                 |        |  |  |  |
|                                 |        |  |  |  |
|                                 |        |  |  |  |
|                                 | Submit |  |  |  |

It then redirects to the main website. In comparison to other ransomware families, Maktub Locker actually has a very nicely designed website, including clean and polite language used.

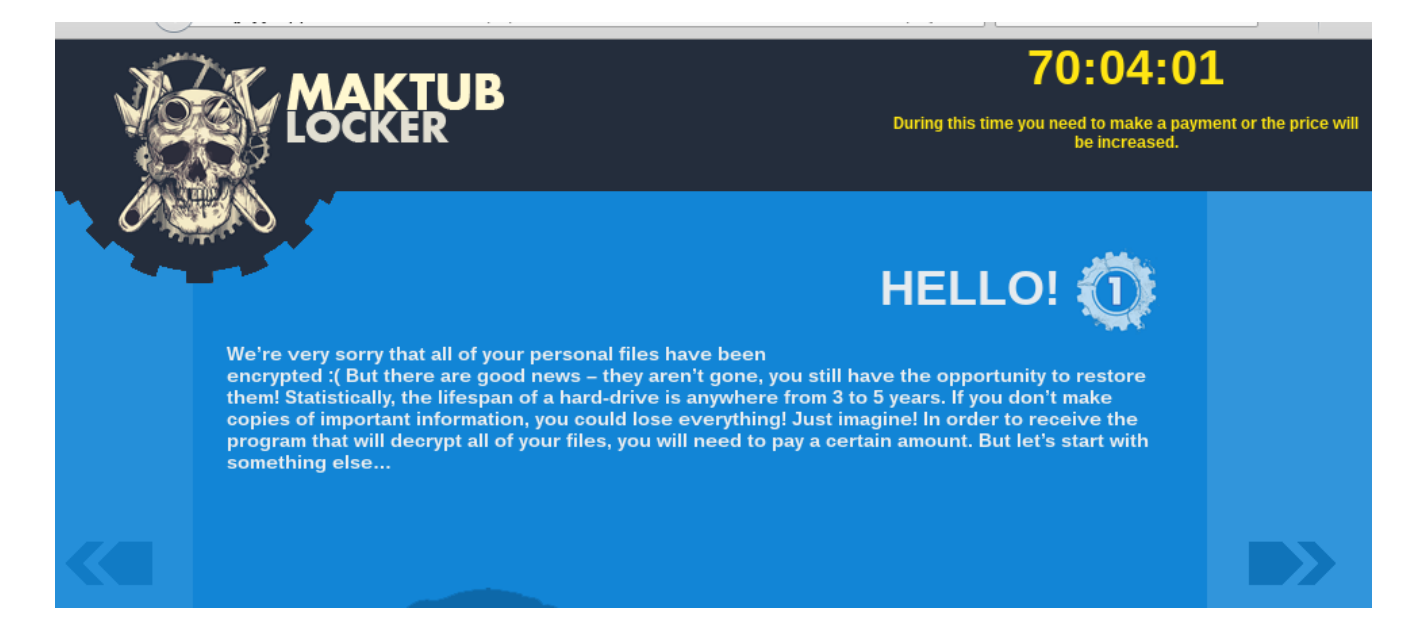

It comes with a demo, allowing the decryption of 2 selected files:

| Jpload any encrypte<br>Files available to dee | rypt: 0                      |                   |                  |  |
|-----------------------------------------------|------------------------------|-------------------|------------------|--|
|                                               |                              |                   |                  |  |
| Number                                        | File Name                    | Size              | Link             |  |
| Number<br>1                                   | File Name<br>square1_bmp.png | Size<br>631 bytes | Link<br>Download |  |

The price of decrypting files starts with 1.4 BTC and increases with time. The distributors warn that the website can be taken down and then it would not be possible to recover encrypted files:

| Stage      | Time of payment               | How much money should be sent           |
|------------|-------------------------------|-----------------------------------------|
|            | During the first 3 days       | 1.4 BTC (~\$588)                        |
| 2          | From 3 to 6 days              | 1.9 BTC (~\$798)                        |
| 3          | From 6 to 9 days              | 2.4 BTC (~\$1008)                       |
| 4          | From 9 to 12 days             | 2.9 BTC (~\$1218)                       |
| 5          | From 12 to 15 days            | 3.4 BTC (~\$1428)                       |
| 6          | (') More than 15 days         | 3.9 BTC (~\$1638)                       |
|            |                               |                                         |
| 15 days of | no payment, we do not guarant | ee that we saved the key. This site can |

# Inside

Maktub Locker comes packed in a well-written <u>crypter/FUD</u>, so the code is not readable at first. Also, due to the FUD's functions, detection is problematic and samples have a low detection ratio in the first hours/days after the campaign starts.

#### Unpacking

Execution starts in the FUD's code. At first we can see many harmless-looking (and completely useless) API calls and random strings.

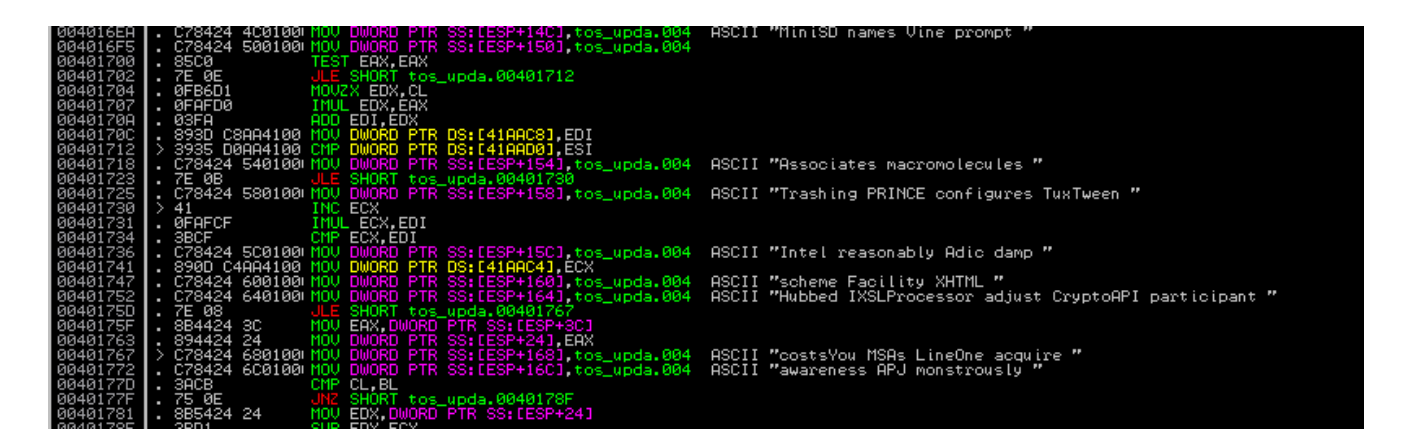

This code is executed first, to deceive tools used to detect malicious behavior. Then it is completely overwritten by new code. However, this is also not the malware code, but just another layer of deception techniques. Below, you can see a fragment of the code responsible for unpacking and executing the bogus TOS update (it is first unpacked from the resources and dropped into the %TEMP% folder as a cabinet file):

| 00401F65LEA ERX,DWORD PTR SS:LEBP-628100401F66CPLL DWORD PTR DS:L402A401SETUPAPI.SetupIterateCabinetW00401F72TEST ERX,ERX00401F74JE SHORT tos_upda.00401FB500401F75PUSH 6S100401F76PUSH ES100401F77PUSH ES100401F78PUSH ES100401F78PUSH ES100401F78PUSH ES100401F78PUSH ES100401F78PUSH ES100401F82CALL DWORD PTR DS:L402A0100401F82CALL DWORD PTR SS:LEBP-20100401F82CALL DWORD PTR DS:L402A0100401F84PUSH ES100401F84PUSH ES100401F84PUSH ES100401F84PUSH ES100401F84PUSH ES100401F84PUSH ES100401F84PUSH ES100401F84PUSH ES100401F84PUSH ES100401F84CALL DWORD PTR DS:L402A0100401F84CALL DWORD PTR DS:L402A0100401F84CALL DWORD PTR DS:L402A0100401F84PUSH ES100401F84PUSH ES100401F84PUSH ES100401F84PUSH ES100401F84PUSH ES100401F87PUSH ES100401F84PUSH ES100401F84PUSH ES100401F84PUSH ES100401F87PUSH ES100401F84PUSH ES100401F87PUSH ES100401F84PUSH ES100401F87PUSH ES100401F87PUSH ES100401F87PUSH                                                                                                    | 00401604 |   |                                |                                                                |
|----------------------------------------------------------------------------------------------------|----------|---|--------------------------------|----------------------------------------------------------------|
| 00401F6BPUSH EAX<br>00401F72SETUPAPI.SetupIterateCabinetW00401F72TEST EAX,EAX<br>00401F72SETUPAPI.SetupIterateCabinetW00401F72TEST EAX,EAX<br>00401F73IsShown = A (10.)<br>DefDir<br>DefDir00401F73PUSH ESI<br>00401F73DefDir<br>Parameters00401F74PUSH ESI<br>00401F73FileName = "C:\Users\tester\AppData\Local\Temp\tos_update.rtf"00401F74PUSH ESI<br>00401F73DefDir<br>Parameters00401F74PUSH ESI<br>00401F83FileName = "C:\Users\tester\AppData\Local\Temp\tos_update.rtf"00401F85PUSH ESI<br>00401F82StellExecuteW00401F86PUSH ESI<br>00401F83MutexName<br>FileName00401F87PUSH ESI<br>00401F83MutexName<br>FileName00401F84PUSH ESI<br>00401F85MutexName<br>FileName00401F87PUSH ESI<br>00401F83MutexName<br>FileName<br>FileName00401F84PUSH ESI<br>00401F85FileName<br>FileName<br>FileName00401F87PUSH ESI<br>00401F88MutexName<br>FileName<br>FileName<br>FileName<br>FileName00401F87PUSH ESI<br>00401F88FileName<br>FileName<br>FileName | 00401F65 | • | LEA EAX,DWORD PTR SS:[EBP-628] |                                                                |
| 00401F6C       . CPLL DWORD PTR DS:[402A40]       SETUPAPI.SetupIterateCabinetW         00401F72       . JEST EAX, EAX       00401F85         00401F74       . JEST EAX, EAX       [IsShown = A (10.)]         00401F77       . PUSH ESI       DefDir         00401F79       . PUSH ESI       DefDir         00401F74       . PUSH ESI       DefDir         00401F74       . PUSH ESI       PuSH ESI         00401F80       . PUSH ESI       DefDir         00401F82       . PUSH ESI       DefDir         00401F82       . PUSH ESI       DefDir         00401F83       . PUSH ESI       DefDir         00401F84       . PUSH ESI       DefDir         00401F85       . PUSH ESI       DefDir         00401F86       . PUSH ESI       DefDir         00401F87       . PUSH ESI       DefDir         00401F88       . PUSH ESI       DefDir         00401F86       . PUSH ESI       MutexName         00401F87       . PUSH ESI       MutexName         00401F88       . PUSH ESI       CreateMutexA         00401F87       . PUSH ESI       . FreeType = MEM_RELEASE         00401F87       . OHL DWORD PTR DS: [402A74]       . FreeType = MEM_RELEASE                                                                                                    | 00401F6B | • | PUSH EAX                       |                                                                |
| 00401F72TEST ERX.ERX<br>UE SHORT tos_upda.00401FB500401F76PUSH 6A00401F76PUSH ESI00401F77PUSH ESI00401F78PUSH ESI00401F78PUSH ESI00401F78PUSH ESI00401F81PUSH ESI00401F83CALL DWORD PTR DS: [402A0C]00401F83CALL DWORD PTR DS: [402A0C]00401F84CALL DWORD PTR DS: [402A0C]00401F85PUSH ESI00401F86PUSH ESI00401F87PUSH ESI00401F88PUSH ESI00401F88PUSH ESI00401F84CALL DWORD PTR DS: [402A0C]00401F85PUSH ESI00401F86PUSH ESI00401F87CHL DWORD PTR DS: [402A18]00401F84CALL DWORD PTR DS: [402A20]00401F94CHL DWORD PTR DS: [402A20]00401F87OHL DWORD PTR DS: [402A18]00401F87PUSH ESI00401F87PUSH ESI <t< td=""><th>00401F6C</th><td>•</td><td>CALL DWORD PTR DS:[402A40]</td><td>SETUPAPI.SetupIterateCabinetW</td></t<>                                                                                                    | 00401F6C | • | CALL DWORD PTR DS:[402A40]     | SETUPAPI.SetupIterateCabinetW                                  |
| 00401F74       . JE SHORT tos_upda.00401F85         00401F76       PUSH 681         00401F77       PUSH ESI         00401F78       PUSH ESI         00401F78       PUSH BSI         00401F78       PUSH ESI         00401F80       PUSH ESI         00401F81       PUSH ESI         00401F82       PUSH ESI         00401F83       . PUSH ESI         00401F83       . PUSH ESI         00401F84       . PUSH ESI         00401F85       . PUSH ESI         00401F86       . PUSH ESI         00401F87       . PUSH ESI         00401F88       . PUSH ESI         00401F80       . PUSH ESI         00401F81       . PUSH ESI         00401F82       . PUSH ESI         00401F83       . PUSH ESI         00401F84       . PUSH ESI         00401F85       . PUSH ESI         00401F86       . PUSH ESI         00401F87       . PUSH ESI         00401F88       . PUSH ESI         00401F94       . CHL DWORD PTR DS: [402A20]         CFreetPublicexA       . GetLastError         00401F97       . PUSH ESI         00401F97       . PUSH ESI                                                                                                    | 00401F72 |   | TEST EAX.EAX                   |                                                                |
| 00401F76       PUSH 091         00401F78       PUSH ESI         00401F78       PUSH ESI         00401F78       PUSH ESI         00401F78       PUSH ESI         00401F78       PUSH ESI         00401F78       PUSH ESI         00401F78       PUSH ESI         00401F78       PUSH ESI         00401F88       PUSH ESI         00401F88       PUSH ESI         00401F88       PUSH ESI         00401F88       PUSH ESI         00401F88       PUSH ESI         00401F88       PUSH ESI         00401F88       PUSH ESI         00401F88       PUSH ESI         00401F88       PUSH ESI         00401F88       PUSH ESI         00401F88       PUSH ESI         00401F88       PUSH ESI         00401F84       CALL DWORD PTR DS: [402A20]         00401F84       CALL DWORD PTR DS: [402A20]         CreateMutexA       CreateMutexA         00401F94       CHL DWORD PTR DS: [402A74]         00401F87       PUSH ESI         00401F87       PUSH ESI         00401F87       PUSH ESI         00401F87       PUSH ESI         00401F87                                                                                                    | 00401F74 | • | JE SHORT tos_upda.00401FB5     |                                                                |
| 00401F78       PUSH ESI       DefDir         00401F78       PUSH ESI       Parameters         00401F79       PUSH ESI       Deration         00401F80       PUSH ESI       Deration         00401F82       CALL DWORD PTR DS: [402A0C]       ShellExecuteW         00401F83       CALL DWORD PTR DS: [402A0C]       ShellExecuteW         00401F83       CALL DWORD PTR DS: [402A0C]       ShellExecuteW         00401F83       PUSH ESI       MutexName         00401F84       PUSH ESI       MutexName         00401F85       PUSH ESI       Fieldenee         00401F85       PUSH ESI       MutexName         00401F86       PUSH ESI       State         00401F87       PUSH ESI       CherateMutexA         00401F87       OPLL DWORD PTR DS: [402A018]       CreateMutexA         00401F87       CHL DWORD PTR DS: [402A01       GetLastError         00401F87       JNZ SHORT tos_upda.00401FBA       FreeType = MEM_RELEASE         00401F87       PUSH ESI       State         00401F87       PUSH ESI       VirtualFree         00401F87       CHL DWORD PTR DS: [402A74]       VirtualFree         00401F87       CHL DWORD PTR DS: [402A74]       VirtualFree         <                                                                                                    | 00401F76 |   | PUSH ØA                        | $\mathbf{r}$ IsShown = A (10.)                                 |
| 00401F79       PUSH ESI       Parameters         00401F780       PUSH ESI       FileName = "C:\Users\tester\AppData\Local\Temp\tos_update.rtf"         00401F80       PUSH ESI       FileName = "C:\Users\tester\AppData\Local\Temp\tos_update.rtf"         00401F80       PUSH ESI       FileName = "C:\Users\tester\AppData\Local\Temp\tos_update.rtf"         00401F80       PUSH ESI       FileName = "C:\Users\tester\AppData\Local\Temp\tos_update.rtf"         00401F80       PUSH ESI       FileName         00401F80       PUSH ESI       MutexName         00401F80       PUSH ESI       InitialOwner         00401F80       PUSH ESI       FileName         00401F80       PUSH ESI       FileName         00401F80       PUSH ESI       MutexName         00401F80       PUSH ESI       FileName         00401F80       PUSH ESI       FileName         00401F80       PUSH ESI       FreeType = MEM_RELERSE         00401F91       OH EAX,007       FreeType = MEM_RELERSE         00401F81       PUSH 851       FreeType = MEM_RELERSE         00401F87       PUSH 851       FileName         00401F87       PUSH 851       FileName         00401F87       PUSH 851       FileName         00401F87                                                                                                    | 00401F78 |   | PUSH ESI                       | DefDir                                                         |
| 00401F7A       . PUSH DWORD PTR DS:[402A28]       FileName = "C:\Users\tester\AppData\Local\Temp\tos_update.rtf"         00401F80       . PUSH ESI       Operation         00401F82       . CALL DWORD PTR DS:[402A0C]       ShellExecuteW         00401F88       . PUSH ESI       MutexName         00401F82       . PUSH ESI       InitialOwner         00401F88       . PUSH ESI       CALL DWORD PTR DS:[402A02]         00401F88       . PUSH ESI       Call DWORD PTR DS:[402A02]         00401F82       . PUSH ESI       Scourity         00401F84       . PUSH ESI       CreateMutexA         00401F85       . PUSH ESI       FreeType = MEM_RELEASE         00401F97       . JNZ SHORT tos_upda.00401FBA       FreeType = MEM_RELEASE         00401F87       . PUSH ESI       Size         00401F87       . PUSH ESI       Size         00401F97       . JNZ SHORT tos_upda.00401FBA       FreeType = MEM_RELEASE         00401F88       . CALL DWORD PTR DS:[402A74]       VirtualFree         00401F88       . CALL DWORD PTR DS:[402A74]       VirtualFree         00401F87       . PUSH ESI       ExitProcess                                                                                                    | 00401F79 |   | PUSH ESI                       | Parameters                                                     |
| 00401F80       PUSH ESI       Operation         00401F81       PUSH ESI       Deration         00401F82       Operation       NUMd         00401F83       Operation       NUMd         00401F83       Operation       NUMd         00401F83       Operation       NUMd         00401F83       Operation       NUMd         00401F83       Operation       NUMd         00401F83       PUSH ESI       Nume         00401F84       PUSH ESI       InitialOwner         00401F85       Operation       POSH ESI         00401F84       CHL DWORD PTR DS: [402A20]       CherateMutexA         00401F94       OHL DWORD PTR DS: [402A20]       CherateMutexA         00401F97       OPSH ESI       GetLastError         00401F97       JNS SHORT tos_upda, 00401FBA       FreeType = MEM_RELEASE         00401F97       PUSH ESI       Size         00401F97       PUSH ESI       VirtualFree         00401F87       OperateMutexA       VirtualFree         00401F87       OHL DWORD PTR DS: [402A74]       VirtualFree         00401F87       OHL DWORD PTR DS: [402A83]       ExitProcess                                                                                                    | 00401F7A |   | PUSH DWORD PTR DS:[402A28]     | FileName = "C:\Users\tester\AppData\Local\Temp\tos_update.rtf" |
| 00401F81       PUSH ESI       hUnd         00401F82       CALL DWORD PTR DS:[402A0C]       ShellExecuteW         00401F83       LEA EAX.DWORD PTR SS:LEBP-20]       ShellExecuteW         00401F83       PUSH ESI       InitialOwner         00401F84       PUSH ESI       InitialOwner         00401F85       CHLL DWORD PTR DS:[402A18]       CreateMutexA         00401F84       CALL DWORD PTR DS:[402A20]       GetLastError         00401F85       CHP EAX.087       00401F84         00401F84       CHP EAX.087       GetLastError         00401F87       PUSH ESI       FreeType = MEM_RELEASE         00401F87       PUSH ESI       GetLastError         00401F87       PUSH ESI       GetLastError         00401F87       PUSH ESI       GetLastError         00401F87       PUSH ESI       GetLastError         00401F87       PUSH ESI       GetLastError         00401F87       PUSH ESI       FreeType = MEM_RELEASE         00401F87       PUSH ESI       GetLastError         00401F87       PUSH ESI       UirtualFree         00401F87       GetLLOWORD PTR DS:[402A74]       UirtualFree         00401F87       PUSH ESI       ExitProcess                                                                                                    | 00401F80 |   | PUSH ESI                       | Operation                                                      |
| 00401F82       CALL DWORD PTR DS: [402A0C]       LShellExecuteW         00401F83       LEA EAX, DWORD PTR SS: [EBP-20]       MutexName         00401F80       PUSH EAX       InitialOwner         00401F80       PUSH ESI       InitialOwner         00401F80       OHL DWORD PTR DS: [402A18]       CreateNutexA         00401F80       CHL DWORD PTR DS: [402A18]       CreateNutexA         00401F97       CALL DWORD PTR DS: [402A20]       GetLastError         00401F97       JN2 SHORT tos_upda.00401FBA       FreeType = MEM_RELEASE         00401F87       PUSH ESI       Size         00401F87       PUSH ESI       Size         00401F87       PUSH ESI       Size         00401F87       PUSH ESI       Size         00401F87       PUSH ESI       Size         00401F87       PUSH ESI       VirtualFree         00401F87       PUSH ESI       VirtualFree         00401F88       CALL DWORD PTR DS: [402848]       ExitProcess                                                                                                    | 00401F81 |   | PUSH ESI                       | bWnd                                                           |
| 00401F83       . LEA EAX, DWORD PTR SS:[EBP-20]         00401F83       . PUSH EAX         00401F85       . PUSH ESI         00401F85       . PUSH ESI         00401F85       . PUSH ESI         00401F85       . PUSH ESI         00401F85       . PUSH ESI         00401F85       . PUSH ESI         00401F85       . PUSH ESI         00401F85       . PUSH ESI         00401F94       . CALL DWORD PTR DS:[402A20]         00401F94       . CHL DWORD PTR DS:[402A20]         00401F94       . CHL DWORD PTR DS:[402A20]         00401F94       . CHL DWORD PTR DS:[402A20]         00401F95       . CHY EAX,087         00401F96       . CHY EAX,087         00401F97       . CHY EAX,087         00401F81       . PUSH 800         00401F84       . CHY EAX,087         00401F87       . PUSH 800         00401F87       . PUSH 800         00401F87       . PUSH 800         00401F87       . PUSH 800         00401F87       . PUSH 800         00401F87       . PUSH 800         00401F87       . PUSH 800         00401F87       . PUSH 800         00401F87       . PUSH 800                                                                                                    | 00401F82 |   | CALL DWORD PTR DS: [402A0C]    | ShellExecuteW                                                  |
| 00401F88       . PUSH EAX       MutexName         00401F88       . PUSH ESI       InitialOwner         00401F82       . PUSH ESI       . DistialOwner         00401F82       . CALL DWORD PTR DS: [402A18]       CreateMutexA         00401F94       . CHP EAX, 087       . GetLastError         00401F95       . JNZ SHORT tos_upda.00401FBA       . GetLastError         00401F97       . JNZ SHORT tos_upda.00401FBA       . GetLastError         00401F76       . PUSH 8000       . FreeType = MEM_RELEASE         00401F77       . PUSH ESI       . Size         00401F78       . OUSR DYR DS: [402A74]       . VirtualFree         00401F77       . PUSH ESI       . CHL DWORD PTR DS: [402A74]         00401F78       . CHL DWORD PTR DS: [402B48]       . ExitCode                                                                                                    | 00401F88 |   | LEA EAX.DWORD PTR SS:[EBP-20]  |                                                                |
| 00401F8C       . PUSH ESI       InitialOwner         00401F8D       . PUSH ESI       . DistialOwner         00401F8D       . CHLL DWORD PTR DS:[402A18]       CreateNutexA         00401F94       . CHLL DWORD PTR DS:[402A20]       GetLastError         00401F97       . JN2 SHORT tos_upda.00401FBA       . GetLastError         00401F87       . JN2 SHORT tos_upda.00401FBA       . FreeType = MEM_RELEASE         00401FA1       . PUSH 851       . Size         00401FA2       . PUSH ESI       . GetLastError         00401FA3       . PUSH ESI       . Size         00401FA7       . PUSH ESI       . Size         00401FA8       . CHL DWORD PTR DS:[402A74]       . UirtualFree         00401FA7       . PUSH ESI       . ExitCode         00401FA7       . CHL DWORD PTR DS:[402B48]       . ExitProcess                                                                                                    | 00401F8B |   | PUSH EAX                       | MutexName                                                      |
| 00401F8D       PUSH ESI       pSecurity         00401F8E       CFLL DWORD PTR DS:[402A18]       CreateHutexA         00401F94       CHL DWORD PTR DS:[402A20]       GetLastError         00401F94       CHP EAX,087       GetLastError         00401F94       CHP EAX,087       GetLastError         00401F94       CHP EAX,087       GetLastError         00401F94       CHP EAX,087       GetLastError         00401F81       PUSH 800       FreeType = MEM_RELEASE         00401F87       PUSH ESI       FreeType = MEM_RELEASE         00401F87       PUSH ESI       Address         00401F88       CHL DWORD PTR DS:[402A74]       UtrtualFree         00401F87       CHL DWORD PTR DS:[402B48]       ExitProcess                                                                                                    | 00401F8C |   | PUSH ESI                       | InitialOwner                                                   |
| 00401F8E       . CALL DWORD PTR DS: [402A18]       LCreateMutexA         00401F94       . CHL DWORD PTR DS: [402A20]       FGetLastError         00401F97       . HL SA00       . FreeType = MEM_RELEASE         00401F97       . JNZ SHORT tos_upda.00401FBA       . FreeType = MEM_RELEASE         00401FA6       . PUSH ESI       . Size         00401FA7       . PUSH ESI       . CALL DWORD PTR DS: [402A74]         00401FA7       . PUSH ESI       . Address         00401FA8       . PUSH ESI       . GALL DWORD PTR DS: [402A74]         00401FA7       . PUSH ESI       . CHL DWORD PTR DS: [402A74]         00401FA7       . CALL DWORD PTR DS: [402B48]       . ExitProcess                                                                                                    | 00401F8D |   | PUSH ESI                       | pSecurity                                                      |
| 00401F94       CALL DWORD PTR DS:[402A20]       [GetLastError         00401F94       CHP EAX,087       CHP EAX,087         00401F97       JAZ SHORT tos_upda.00401FBA       EAX,087         00401F11       PUSH 8000       FreeType = MEM_RELEASE         00401FA7       PUSH ESI       Size         00401FA7       PUSH EBX       Address         00401FA8       CALL DWORD PTR DS:[402A74]       UtrtualFree         00401FA7       PUSH ESI       ExitCode         00401FA7       CALL DWORD PTR DS:[402B48]       ExitProcess                                                                                                    | 00401F8E |   | CALL DWORD PTR DS:[402A18]     | LCreateMutexA                                                  |
| 00401F9A       . CMP_EAX,0B7         00401F9A       . JN2_SHORT_tos_upda.00401FBA         00401F9F       . JN2_SHORT_tos_upda.00401FBA         00401FA6       . PUSH_ESI         00401FA7       . PUSH_ESI         00401FA7       . PUSH_ESI         00401FA8       . CALL_DWORD_PTR_DS:[402A74]         00401FA7       . PUSH_ESI         00401FA7       . PUSH_ESI         00401FA7       . PUSH_ESI         00401FA7       . PUSH_ESI         00401FA7       . PUSH_ESI         00401FA7       . PUSH_ESI         00401FA7       . PUSH_ESI         00401FA7       . PUSH_ESI         00401FA7       . PUSH_ESI         00401FA7       . PUSH_ESI         00401FA7       . PUSH_ESI         00401FA7       . CALL_DWORD_PTR_DS:[1402B48]                                                                                                    | 00401F94 |   | CALL DWORD PTR DS:[402A20]     | <b>r</b> GetLastError                                          |
| 00401F9F       JN2 SHORT tos_upda.00401FBA         00401FA6       PUSH 800         00401FA7       PUSH ESI         00401FA7       PUSH ESI         00401FA7       PUSH ESI         00401FA7       PUSH ESI         00401FA7       PUSH ESI         00401FA7       PUSH ESI         00401FA7       PUSH ESI         00401FA7       PUSH ESI         00401FA7       PUSH ESI         00401FA7       PUSH ESI         00401FA7       PUSH ESI         00401FA7       PUSH ESI         00401FA7       PUSH ESI         00401FA7       CExitCode         00401FA7       CALL DWORD PTR DS: [402848]                                                                                                    | 00401F9A |   | CMP EAX.0B7                    |                                                                |
| 00401FA1     • PUSH 8000     FreeType = MEM_RELEASE       00401FA7     • PUSH ESI     Size       00401FA7     • PUSH ESI     Address       00401FA8     • CALL DWORD PTR DS: [402A74]     UtrtualFree       00401FAF     • CALL DWORD PTR DS: [402B48]     CExitCode       00401FAF     • CALL DWORD PTR DS: [402B48]     CExitProcess                                                                                                    | 00401F9F |   | JNZ SHORT tos upda.00401FBA    |                                                                |
| 00401FA6     PUSH ESI     Size       00401FA7     PUSH EBX     Address       00401FA8     CALL DWORD PTR DS:[402A74]     UtrualFree       00401FAE     PUSH ESI     ExitCode       00401FAF     CALL DWORD PTR DS:[402B48]     ExitProcess                                                                                                    | 00401FA1 |   | PUSH 8000                      | <b>f</b> FreeType = MEM RELEASE                                |
| 00401FA7     PUSH EBX     Address       00401FA8     CALL DWORD PTR DS:[402A74]     UtrtualFree       00401FAF     PUSH ESI     EsiteCode       00401FAF     CALL DWORD PTR DS:[402B48]     ExitProcess                                                                                                    | 00401FA6 |   | PUSH ESI                       | Size                                                           |
| 00401FA8 CALL DWORD PTR DS:[402A74] UirtualFree<br>00401FAE PUSH ESI<br>00401FAE CALL DWORD PTR DS:[402B48] ExitCode<br>00401FAF CALL DWORD PTR DS:[402B48]                                                                                                    | 00401F07 |   | PUSH EBX                       | Address                                                        |
| 00401FAE . PUSH ESI<br>00401FAF . CALL DWORD PTR DS:[402B48] CExitProcess                                                                                                    | 00401FA8 |   | CALL DWORD PTR DS: [402874]    | UirtualFree                                                    |
| 00401FAF . CALL DWORD PTR DS:[402B48] LExitProcess                                                                                                    | 00401F0E |   | PUSH EST                       | <b>r</b> EsitCode                                              |
|                                                                                                    | 00401F0F |   | CALL DWORD PTR DS: [402848]    | ExitProcess                                                    |
|                                                                                                    |          |   |                                |                                                                |

The real malicious code starts in another module that is unpacked into dynamically allocated memory.

| T Threa   | ds       |            |                    |        |                  |           |                      |
|-----------|----------|------------|--------------------|--------|------------------|-----------|----------------------|
| Ident     | Entry    | Data block | Last error         | Status | Priority         | User time | System time          |
| 0000044C  | 10001230 | 7FFD9000   | ERROR_SUCCESS (00  | Active | 32 + 0           | 20.9200 s | 6.4592 s             |
| 000007FC  | 01035784 | 7FF00000   | ERROR_SUCCESS (00) | Active | 32 + 0<br>32 + 0 | 2.2732 s  | 0.0100 s<br>0.1201 s |
| 00000AE4  | 773AFDØF | 7FFDE000   | ERROR_SUCCESS (00  | Active | 32 + Ø           | 0.0000 s  | 0.0000 s             |
| 00000B18  | 10001230 | 7FFD8000   | ERROR_SUCCESS (00) | Active | 32 + 0           | 21.4107 s | 6.0286 s             |
| 000000094 | 773803E7 | TEEDBOOO   | ERROR_SOCCESS (00  | HOTIVE | 32 + 0           | 0.0000 s  | 0.0000 s             |

You can see above 2 threads with entry: 0x10001230. They belong to this malicious module. If we try to dump this memory area, we obtain a new PE file:

| D Dump - 10000                                            | 021FFF                                                                                                    | - • •                                                                         |
|-----------------------------------------------------------|----------------------------------------------------------------------------------------------------|-------------------------------------------------------------------------------|
| 10000000 4D 5A 9<br>10000010 B8 00 0<br>10000020 00 00 0  | )3 88 88 88 84 88 88 88 88 88 88 88 88 88                                                                                               | MZE. ••                                                                       |
| 10000030 00 00 0<br>10000040 0E 1F E                      | 00 00 00 00 00 00 00 00 00 E0 00 00 00<br>00 B4 09 CD 21 B8 01 4C CD 21 54 68<br>23 65 67 73 16 68                                      |                                                                               |
| 10000060 74 20 6<br>10000070 6D 6F 6                      | 20 72 75 6E 20 69 6E 20 44 4F 53 20 2<br>20 72 75 6E 20 69 6E 20 44 4F 53 20 2<br>2E 0D 0D 0A 24 00 00 00 00 00 00 00 00 00 00 00 00 00 | t be run in DOS<br>mode\$                                                     |
| 10000080 CD 48 E<br>10000090 80 51 4<br>100000000 3C B7 3 | 89 29 DC 03 89 29 DC 03 89 29 DC 03 8<br>88 29 DC 03 89 29 DD 03 C5 29 DC 03 0<br>8E 29 DC 03 3C B7 03 03 88 29 DC 03                   | ≕Hærej ¢ej ¢ej ¢<br>ÇQO¢š) ¢ë)T¢+) ¢<br><Ê9¢A) ¢<Ê¢¢ö) ¢                      |
| 100000B0 3C B7 0<br>100000C0 3C B7 0<br>100000D0 00 00 0  | 88 29 DC 03 84 78 07 03 88 29 DC 03 4<br>88 29 DC 03 52 69 63 68 89 29 DC 03 4<br>90 00 00 00 00 00 00 00 00 00 00 00 00                | <e.♥≵)<b>_♥ä{•♥≵)<b>_♥</b><br/><e8♥≵)<b>_♥Richë)<b>_♥</b></e8♥≵)<b></e.♥≵)<b> |
| 100000E0 50 45 0<br>100000F0 00 00 0<br>10000100 00 10 0  | +C 01 03 00 68 CD EB 56 00 00 00 00 10<br>50 00 02 21 08 01 0C 00 00 C0 00 00<br>30 40 01 00 80 06 02 00 00 50 01 00                    | PE.L0♥.h=0U.<br>0.€†∂0                                                        |
| 10000110 00 10 0<br>10000120 05 00 0<br>10000130 00 20 0  | 10 00 00 10 00 10 00 00 00 00 02 00 00<br>30 00 00 00 05 00 01 00 00 00 00 00 .<br>30 10 00 00 00 00 00 00 00 00 00 .                   | +0                                                                            |

This PE file is loaded in a continuous area of dynamically allocated memory and used as a new virtual section.

Unfortunately this time, dumping it will not give us the independent payload – unpacked content has invalid headers, i.e:

| Na  | me    |           | Raw Addr. | Raw size | Virtual Addr. | Virtual Size | Characteristics | Ptr to Reloc. | Num. of Reloc |     |
|-----|-------|-----------|-----------|----------|---------------|--------------|-----------------|---------------|---------------|-----|
| 4   | UPX0  |           | 400       | 0        | 1000          | 10001000     | 60000080        | 0             | 0             | - ( |
|     | >     |           | 400       | ٨        | 10002000      | ^            | r-x             |               |               |     |
| 4   | UPX1  |           | 400       | BA00     | 15000         | 10015000     | 60000040        | 0             | 0             | - ( |
|     | >     |           | BE00      | ٨        | 1002A000      | ^            | r-x             |               |               |     |
| 4   | .rsrc |           | BE00      | 1000     | 21000         | 10021000     | C0000040        | 0             | 0             | - ( |
|     | >     |           | CE00      | ٨        | 10042000      | ^            | rw-             |               |               |     |
| ٠   |       |           |           |          |               |              |                 |               |               | Þ.  |
| Rav | N     |           |           |          | ₽×            | Virtual      |                 |               | đ             | x   |
| .40 | 0     | D. marcal |           |          |               | 1000         |                 |               |               |     |
|     |       | [UPX0]    |           |          |               |              | [UPX0]          |               |               |     |
| RØ  | 80    |           |           |          |               |              |                 |               |               |     |
|     |       | [.rsrc]   |           |          |               | -            |                 |               |               |     |
|     |       |           |           |          |               | 15000        |                 |               |               |     |
|     |       |           |           |          |               | 15000        | [UPX1]          |               |               |     |
|     |       |           |           |          |               |              |                 |               |               |     |
|     |       |           |           |          |               | 29680        |                 |               |               |     |
|     | L     |           |           |          |               |              | [.rsrc]         |               |               |     |

This trick is used by the crypter in order to protect the payload from automated dumping tools. However, if we capture the unpacking at the right moment, before the headers are overwritten, we still can recover the original payload. It turns out to be a DLL (packed with UPX):

| Offset  | Name         | Value        | Meaning  |      |           |
|---------|--------------|--------------|----------|------|-----------|
| CD68    | Characterist | 0            |          |      |           |
| CD6C    | TimeDateSt   | 56EBCD67     |          |      |           |
| CD70    | MajorVersion | 0            |          |      |           |
| CD72    | MinorVersion | 0            |          |      |           |
| CD74    | Name         | 21FA4        | C.dll    |      |           |
| CD78    | Base         | 1            |          |      |           |
| CD7C    | NumberOfF    | 2            |          |      |           |
| CD80    | NumberOfN    | 2            |          |      |           |
| CD84    | AddressOfF   | 21F90        |          |      |           |
| Details |              |              |          |      |           |
| Offset  | Ordinal      | Function RVA | Name RVA | Name | Forwarder |
| CD90    | 1            | 2890         | 21FAA    | one  |           |
| CD94    | 2            | 27B0         | 21FAE    | two  |           |

The code responsible for encrypting files is located in the function "one".

The DLL is packed with genuine version of <u>UPX</u>, so we can easily unpack it, getting an deobfuscated DLL as result with the following sections layout (unpacked *C.dll* : <u>38eff2f7c6c8810a055ca14628a378e7</u>):

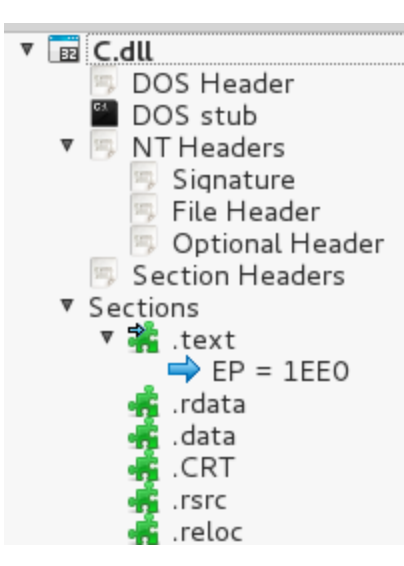

However, we will still not see valid strings. Imports also seems irrelevant to the functionality (we will not find there, for example, any reference to the windows Crypto API). It is due to the fact that real imports are resolved dynamically. At the beginning of execution, the function "one" loads them on it's own – first, decrypting their names:

| mov<br>lea | <pre>edx, offset aPKVisMbiJgod ; "Ć:*Ő+óĘĹ-Číʬ-ÜŽú«Ą" ecx. [ebo+loMem]</pre> |
|------------|------------------------------------------------------------------------------|
| call       | decrypt_name                                                                 |
| push       | dword ptr [eax] ; 1pProcName                                                 |
| push       | dword ptr [edi] ; hModule                                                    |
| call       | ebx ; GetProcAddress                                                         |
| mov        | esi, eax                                                                     |
| lea        | ecx, [ebp+lpMem]                                                             |
| mov        | [edi+38h], esi ; store the handle                                            |
|            | mov<br>lea<br>call<br>push<br>push<br>call<br>mov<br>lea<br>mov              |

Then, they are accessed via dynamically loaded handles.

#### **Execution flow**

This malware first makes a list of all the files, and then processes them one by one. It also unpacks a built-in configuration with list of restricted paths and attacked executables. Each processed path is first checked against this list.

Below you can see a fragment of code opening file that is chosen to be encrypted. Call to the function CreateFileA is performed via handle and dynamically loaded into the EAX register:

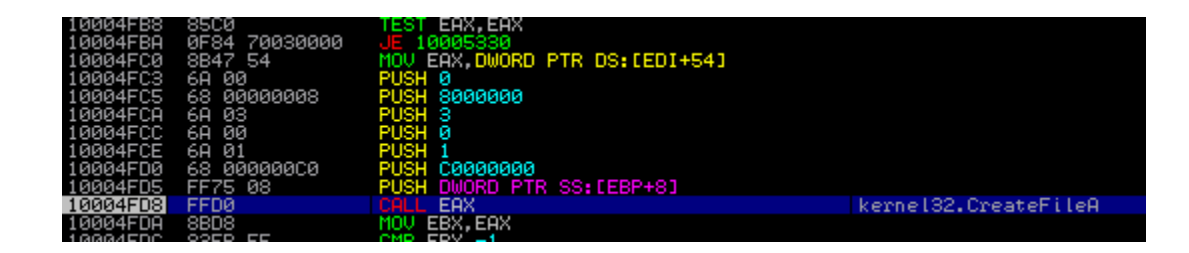

Then, a new file is created – with an extension added:

| TEEEPH    | C2 LOGIGGGG      | 017 10005277                            |                           |
|-----------|------------------|-----------------------------------------|---------------------------|
| 100050FF  | 8B75 F0          | MOV ESI,DWORD PTR SS:[EBP-10]           |                           |
| 10005102  | 8B47 54          | MOV EAX DWORD PTR DS:[EDI+54]           |                           |
| 10005105  | 6A 00            | PUSH 0                                  |                           |
| 10005107  | 6A 00            | PUSH Ø                                  |                           |
| 10005109  | 6A 02            | PUSH 2                                  |                           |
| 1000510B  | 6A 00            | PUSH 0                                  |                           |
| 1000510D  | 6A 00            | PUSH 0                                  |                           |
| 1000510F  | 68 00000040      | PUSH 4000000                            |                           |
| 10005114  | 56               | PUSH ESI                                |                           |
| 10005115  | FFDØ             | CALL EAX                                | kernel32.CreateFileA      |
| 10005117  | 8945 FØ          | MOV DWORD PTR SS:[EBP-10],EAX           |                           |
| 1000511A  | 83F8 FF          | CMP EAX,-1                              |                           |
| 1000511D  | 75 0D            | JNZ SHORT 1000512C                      |                           |
| E0V-70010 | 550 (kampa199 Cm | astoFilo()                              |                           |
| EHV-L2010 | EEO (Kernetsz.Cr | eaverlien)                              |                           |
|           |                  |                                         |                           |
| 0280FED4  | 01E2451C LE00    | ASCII "C:\Puthon27\tol\tix8.4.3\demos\s | amples\SGrid0.tcl.fsgscp" |
| 0280FED8  | 400000000        |                                         |                           |
| 0280FEDC  | 00000000         |                                         |                           |
| 0280FFF0  | 00000000         |                                         |                           |

At first both files coexist in the system – the newly created file has 0 size. After it is filled by the encrypted content, the original file gets deleted.

| <mark>SGrid0,</mark> tcl.fsqscp<br>C:\Python27\tcl\tix8.4.3\demos\samples | Type: FSQSCP File | Date modified: <b>2016-03-22 17:39</b><br>Size: <b>0 bytes</b> |
|---------------------------------------------------------------------------|-------------------|----------------------------------------------------------------|
| <mark>SGrid0,</mark> tcl<br>C:\Python27\tcl\tix8.4.3\demos\samples        | Type: TCL File    | Date modified: 2008-09-27 12:56<br>Size: 3,48 KB               |

After the process of encryption finished, the malware creates and pops up the dialog box.

Below – code responsible for popping up the GUI with a ransom note:

| 10010110 | <u> </u>        |                                 |                             |
|----------|-----------------|---------------------------------|-----------------------------|
| 10012771 | FFD3            | CALL EBX                        |                             |
| 10012773 | 8D45 FC         | LEA EAX,DWORD PTR SS:[EBP-4]    |                             |
| 10012776 | C745 FC 0000000 | MOV DWORD PTR SS:[EBP-4].0      |                             |
| 10012770 | 50              | PUSH EAX                        |                             |
| 1001277E | 6A 01           | PUSH 1                          |                             |
| 10012780 | 57              | PUSH EDI                        |                             |
| 10012781 | FF15 38310110   | CALL DWORD PTR DS:[10013138]    | ole32.CreateStreamOnHGlobal |
| 10012787 | 8500            | TEST EAX.EAX                    |                             |
| 10012789 | 78 15           | JS SHORT 10012780               |                             |
| 1001278B | 8B4D FC         | MOU ECX.DWORD PTR SS:[EBP-4]    |                             |
| 1001278E | E8 DDE9FEFF     | CALL 10001170                   |                             |
| 10012793 | 8B4D FC         | MOV ECX.DWORD PTR SS:[EBP-4]    |                             |
| 10012796 | 8BFØ            | MOV ESI.EAX                     |                             |
| 10012798 | 51              | PUSH ECX                        |                             |
| 10012799 | 8B11            | MOV EDX.DWORD PTR DS:[ECX]      |                             |
| 1001279B | FF52 08         | CALL DWORD PTR DS:[EDX+8]       |                             |
| 1001279E | EB 02           | JMP SHORT 10012782              |                             |
| 100127A0 | 33F6            | XOR ESI,ESI                     |                             |
| 100127A2 | 6A 00           | PUSH 0                          |                             |
| 100127A4 | 68 A0320010     | PUSH 100032A0                   |                             |
| 100127A9 | 6A 00           | PUSH Ø                          |                             |
| 100127AB | 68 81000000     | PUSH 81                         |                             |
| 100127B0 | FF35 88860110   | PUSH DWORD PTR DS:[10018688]    |                             |
| 100127B6 | 8935 BC860110   | MOV DWORD PTR DS:[100186BC],ESI |                             |
| 100127BC | FF15 A4300110   | CALL DWORD PTR DS:[100130A4]    | USER32.DialogBoxParamA      |
| 100127C2 | FF75 F8         | PUSH DWORD PTR SS:[EBP-8]       |                             |
| 10012705 | FF15 30310110   | CALL DWORD PTR DS:[10013130]    | gdiplus.GdiplusShutdown     |
| 100127CB | SF              | POP EDI                         |                             |
| 10012700 | 5F              | POP EST                         |                             |

#### What is attacked?

It is common practice to exclude some chosen countries from the attack. In this case, before deploying the malicious actions, the application fetches the keyboard locale list. If it finds Russian (value 0x419 = 1049) among them, the malware exits without infecting files:

| 0F90E076<br>0F90E078 | :       | MOV ESI,EAX<br>PUSH ESI                      | pLocaleId = 0030E5D8       |
|----------------------|---------|----------------------------------------------|----------------------------|
| RESPOEDTS            | 1:      | COLL DWORD PTR DS: [<&USER32. GetKeyboard] : | GetKeyboardLayoutList      |
| 0F90E082             | 1:      | MOV ECX.EAX                                  |                            |
| 0F90E084             | 1.      | XOR EAX, EAX                                 |                            |
| 0F90E086             | 1.      | TEST ECX,ECX                                 |                            |
| 0F90E088             |         | JLE SHORT one.0F90E0A2                       |                            |
| 0F90E08A             | •       | MOV EDX,0x419                                | locale_id = 1049 -> Russia |
| 0F90E08F             | I.      | NOP                                          | _                          |
| 0F90E090             | > 1     | CMP WORD PTR DS:[ESI+EAX*4],DX               |                            |
| 0F90E094             | • • • L | JE SHORT one.0F90E09D                        |                            |
| 0F90E096             | I • 1   | INC EAX                                      |                            |
| 0F90E097             | L · L   | CMP_EAX,ECX                                  |                            |
| 0F90E099             | • • • L | LUL SHORT one.0F90E090                       |                            |
| 0F90E09B             | •×1     | JMP SHORT one.0F90E0A2                       |                            |
| 0F90E09D             | 21      | MOV EDI,0x1                                  |                            |

Excluded from the attack are also some predefined folders:

```
"\\internet explorer\\;\\history\\;\\mozilla\\;\\chrome\\;\\temp\\;\\program
files\\;\\program files (x86)\\;\\microsoft\\;\\chache\\;\\chaches\\;\\appdata\\;"
```

The built-in configuration also specifies what are the extensions to attack:

| 03482F4<br>03482FC<br>0348304<br>0348304<br>0348314<br>0348314<br>0348324<br>0348324<br>0348334<br>0348334<br>0348334<br>0348354<br>0348354<br>0348354<br>0348354<br>0348354<br>0348354<br>0348354<br>0348384<br>0348384<br>0348484<br>0348484<br>0348484<br>0348484<br>0348484848<br>034848484<br>03484848<br>03484848<br>03484848<br>034848484848 | 70830773002307630078304330023002 | 6100400460054005006006006000000000000000 | 6000400060006000700070006000400 |          | 7F312301403183318314031133143317331 | 500500500500500500500500500500500500500 |          | 70007000700070007000700070007000700070007000700070007000700070007000700070007000700070007000 | pak<br>hm.<br>pdd<br>up.<br>pdf<br>v.<br>pet.<br>pet.<br>pfx<br>xl.<br>pfy<br>v.<br>pfy<br>v.<br>pfy<br>v.<br>pott<br>v.<br>pott<br>v.<br>pott<br>v.<br>potf<br>v.<br>v.<br>pfi<br>v.<br>v.<br>v.<br>v.<br>v.<br>v.<br>v.<br>v.<br>v.<br>v.<br>v.<br>v.<br>v. |              |     |
|----------------------------------------------------------------------------------------------------|----------------------------------|------------------------------------------|---------------------------------|----------|-------------------------------------|-----------------------------------------|----------|----------------------------------------------------------------------------------------------|----------------------------------------------------------------------------------------------------|--------------|-----|
| 03AB33C                                                                                                    | 70                               | 65                                       | 66                              | 00       | 48                                  | 55                                      | ËË       | 70                                                                                           | pef                                                                                                    | .HU          | ţΡ  |
| 03AB34C                                                                                                    | ğğ.                              | ģġ                                       | 00                              | 00       | 01                                  | õõ.                                     | õõ.      | 00                                                                                           | ÷                                                                                                    | 0.           |     |
| 03AB35C                                                                                                    | 20                               | 6C                                       | 00                              | 88       | 03                                  | 00                                      | 60       | 60                                                                                           | pen<br>pl.                                                                                                    | ł♥.          |     |
| 0348364                                                                                                    | 03<br>70                         | 66<br>66                                 | 78<br>78                        | 00<br>00 | 4E                                  | 90<br>55                                | EE       | 70                                                                                           | ♥.<br>pfx                                                                                                    | . NU         | ţp  |
| 03AB374                                                                                                    | 78<br>03                         | 6C<br>00                                 | 00<br>00                        | 88<br>00 | 03<br>01                            | 00<br>00                                | 00<br>00 | 00                                                                                           | ×l.<br>♥                                                                                                    | ł♥.<br>0.    | ::  |
| 03AB384                                                                                                    | 70<br>74                         | 67<br>6D                                 | 70<br>00                        | 00<br>88 | 51<br>Ø3                            | 55<br>00                                | EE<br>00 | 70                                                                                           | P9P<br>tm.                                                                                                    | .QU:<br>ł♥.  | ţp  |
| 0388394                                                                                                    | 03<br>70                         | 00<br>6F                                 | 00<br>67                        | 00<br>АА | 01<br>54                            | 00<br>55                                | 00<br>FF | 00<br>70                                                                                     |                                                                                                    | . 0.<br>. TH |     |
| 03AB3A4                                                                                                    | 22<br>03                         | 58                                       | ÖÖ<br>ØØ                        | 88       | 03<br>01                            | ÖÖ<br>ØØ                                | 00<br>00 | 00                                                                                           | X.                                                                                                    | ł♥.<br>B     | ••  |
| 03AB3B4                                                                                                    | 70                               | 70                                       | 74                              | ØØ       | 57                                  | 55                                      | ËË       | 70                                                                                           | ppt                                                                                                    | ŴU           | ţρ  |
| 03AB3C4                                                                                                    | 03                               | 00                                       | 00                              | 00       | Ø1                                  | 00                                      | 00       | 00                                                                                           | •                                                                                                    | 0.           |     |
| 03AB3D4                                                                                                    | 60                               | 80                                       | 00                              | 88       | 03                                  | 00                                      | 60       | 60                                                                                           | .ī.                                                                                                    | .20          | 5P  |
| 03483DC                                                                                                    | 03<br>70                         | 73                                       | 6B                              | 00       | 50                                  | 55                                      | EE       | 70                                                                                           | e.<br>psk                                                                                                    | . 30         | ţp  |
| 03AB3EC                                                                                                    | 5B<br>Ø3                         | 58<br>00                                 | 00<br>00                        | 88<br>00 | 03<br>01                            | 00<br>00                                | 00<br>00 | 00<br>00                                                                                     | €X.<br>♥                                                                                                    | ł♥.<br>0.    | ::  |
| 03AB3FC                                                                                                    | 70<br>00                         | 73<br>80                                 | 74<br>00                        | 00<br>88 | A0<br>03                            | 55<br>00                                | EE<br>00 | 70<br>00                                                                                     | pst<br>.ī.                                                                                                    | .āU<br>ł♥.   | ţÞ. |
| 03AB40C                                                                                                    | 03<br>70                         | 00<br>74                                 | 00<br>78                        | 00<br>00 | 01<br>A3                            | 00<br>55                                | 00<br>EE | 00<br>70                                                                                     | ♥<br>ptx                                                                                                    | .0.<br>.uU   | ţp  |

Like other ransomware families, it attacks not only the local disk but also network shares and disks mounted by virtual environments, including external hard drives.

#### How does the encryption work?

*Maktub Locker* uses Window Crypto API. But, as we concluded from the analysis, it uses only one key for all files (does not generate a random key per file). Let's see what technique it uses to obtain keys...

In this run, the key supplied to a user was:

X25HE - J53ZU - QERDZ - ZNUJ3 - SERJ6 - J617E - UUASZ - AFG2G - 83B08 - 2SHC1 - AUYFZ - GJHF2 - W7321 - 144TM VKFKR - 6TKRV - STG4B - CE5MZ - TAH4W - MP541 - GD3SB - HE43J - ZF4TK - ZNZTG - R7ZBZ - AKM2U - T6TYN - 53J7H MU6J6 - BTSJC - FQVQR - EH755 - C1WCJ - 7SNPT - MHFBS - Q638V - MASEB - R16HW - P84P2 - 7EEX8 - KXAHB - D10F7 GF071 - U37K3 - GJ5Q5 - WD0PD - 2EG16 - KMC5R - RPCBX - R8EV3 - ZPXQV - TDVXM - SEEFX - XK23J - FCH4Z - RNBPN XE6X5 - 4W8CT - WJQJU - 071T5 - DSUZW - JGSZA - KFKZ6 - 4DU0S - 80H1H - CEP2J - PDSKA - UXBR8 - 8C1BB - SDQNC 1C8F7 - HPZ2G - Q5JVN - F6WXH - PMUSR - 8G4HT - RNYVW - DZNQ3 - Y8KZJ - NYC1G - SPR3T - U5GD5

Let's investigate what is the relationship between this key and the key used to encrypt files. So far we know that it must be generated locally.

First it initialized two crypto contexts – both with the same settings, using provider type: <u>PROV\_DH\_SCHANNEL</u>

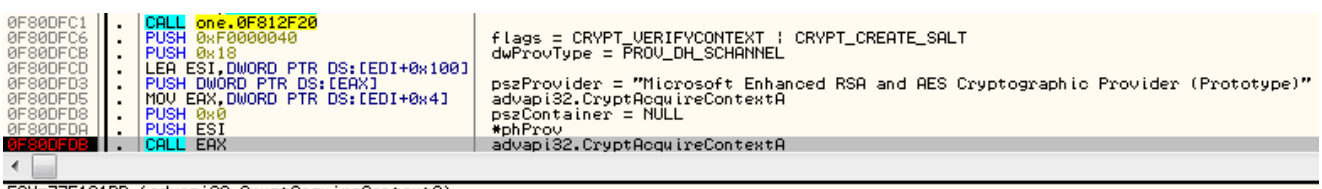

EAX=775191DD (advapi32.CryptAcquireContextA)

Gets 32 random bytes, using function CryptGenRandom

| 0F8029A3<br>0F8029A4<br>0F8029A8<br>0F8029A8<br>0F8029A8<br>0F8029B3 | PREFIX REP:<br>MOVQ QWORD PTR DS:<br>MOV EAX, DWORD PTR D<br>PUSH DWORD PTR DS:<br>CALL EAX<br>CALL EAX                                                                                                    | EAX+0x10],MM0<br>S:[ECX+0x28]<br>ECX+0x100] | Superfluous prefix<br>advapi32.CryptGenRandom<br>advapi32.CryptGenRandom                         |
|----------------------------------------------------------------------|----------------------------------------------------------------------------------------------------|---------------------------------------------|--------------------------------------------------------------------------------------------------|
| _COV_77C41                                                           | DECO (                                                                                                    |                                             |                                                                                                  |
| Address                                                              | Hex dump                                                                                                    | ASCII 🔺 🗳                                   | 021FE1C 00305C68                                                                                 |
| 00305A60<br>00305A68<br>00305A70<br>00305A78                         | 00         00         00         00         00         00         00         00         00         00         00         00         00         00         00         00         00         00         00         00         00         00         00         00         00         00         00         00         00         00         00         00         00         00         00         00         00         00         00         00         00         00         00         00         00         00         00         00         00         00         00         00         00         00         00         00         00         00         00         00         00         00         00         00         00         00         00         00         00         00         00         00         00         00         00         00         00         00         00         00         00         00         00         00         00         00         00         00         00         00         00         00         00         00         00         00         00         00         00         00         00         00< |                                             | 021FE20 00000020<br>021FE24 00305A60<br>021FE28 00000000<br>021FE2C 00000000<br>021FE2C 00000000 |

Creates MD5 sum of this random data (using: CryptCreateHash, CryptHashData)

| 0F957DF6         MOV         LCCHL.21,0x0           0F957DFD         PUSH 0x0         MD5_SUM           0F957DFF         PUSH 0x0003         MD5_SUM           0F957204         PUSH 0w0RD PTR DS:[ESI+0x100]         advapi32.CryptCreateHash           0F957200         CALL EAX         advapi32.CryptHashData           0F95720F         TEST EAX,EAX         advapi32.CryptHashData |  |  |  |  |  |  |
|----------------------------------------------------------------------------------------------------|--|--|--|--|--|--|
| 0F957DFD     .     PUSH 0x 8003     MD5_SUM       0F957E04     .     PUSH 0w0RD PTR DS:[ESI+0x100]     advapi32.CryptCreateHash       0F957E00     .     CALL EAX     advapi32.CryptHashData       0F957E0F     .     TEST EAX,EAX     advapi32.CryptHashData                                                                                                    |  |  |  |  |  |  |
| 0F957E04     PUSH DWORD PTR DS:[ESI+0x100]     IDS_SUI       0F957E04     MOV EAX, DWORD PTR DS:[ESI+0x8]     advapi32.CryptCreateHasl       0F957E00     CALL EAX     advapi32.CryptHashData       0F957E07     TEST EAX, EAX     advapi32.CryptHashData                                                                                                    |  |  |  |  |  |  |
| 0F957E04     .     MOV EAX,DWORD PTR DS:[ESI+0x100]     advapi32.CryptCreateHasl       0F957E04     .     CALL EAX     advapi32.CryptHashData       0F957E0F     .     TEST EAX,EAX     advapi32.CryptHashData                                                                                                    |  |  |  |  |  |  |
| 0F957E0D         CALL EAX         advapi32.CryptHashData           0F957E0F         TEST EAX, EAX         advapi32.CryptHashData                                                                                                    |  |  |  |  |  |  |
| 0F957E0F . TEST EAX,EAX advap132.CryptHashData                                                                                                    |  |  |  |  |  |  |
| advaptoz.crypthasibata                                                                                                    |  |  |  |  |  |  |
| 0E957E11   V LIE SHORT one 0E957E2E                                                                                                    |  |  |  |  |  |  |
| 0F957F13 MOU FOX DWORD PTR DS:[FSI+0vC1 aduapi32.CruptHashData]                                                                                                    |  |  |  |  |  |  |
| 0F957F16 PIISH 0x0                                                                                                    |  |  |  |  |  |  |
| 0F957E18 B PUSH 0x20 dataLen = 32                                                                                                    |  |  |  |  |  |  |
| 0F957E1A . PUSH CARG.1] obData                                                                                                    |  |  |  |  |  |  |
| 0F957E1D . PUSH [LOCAL.1] hash                                                                                                    |  |  |  |  |  |  |
| 07957E20 . CALL EAX advapi32.CryptHashData                                                                                                    |  |  |  |  |  |  |
| 0F957E22 . TEST EAX, EAX advapi32.CryptHashData                                                                                                    |  |  |  |  |  |  |
| 0F952F24 I VINIX SHORT one 0F952F32                                                                                                    |  |  |  |  |  |  |
| •                                                                                                    |  |  |  |  |  |  |
| EAX=7751DF36 (advapi32.CryptHashData)                                                                                                    |  |  |  |  |  |  |
| Oddness How dump 00011                                                                                                    |  |  |  |  |  |  |
| Houress nex damp Hour                                                                                                    |  |  |  |  |  |  |
| HOLIESS   HEX GUMP   HOLIE<br>00385860 12 C4 2B 35 EF D1 37 FF 8B 54 D2 21 19 FD B3 2F \$-+5′₽7 öTD!↓¥I                                                                                                    |  |  |  |  |  |  |

Then, using function <u>CryptDeriveKey</u> it converts the MD5 hash into a 256 bit AES key (AlgID = 0x6610 -> <u>CALG AES 256</u>).

| 0F957E37<br>0F957E3A<br>0F957E3B<br>0F957E3B | <ul> <li>LEA EAX, [LOCAL.2]</li> <li>PUSH EAX</li> <li>MOV EAX, DWORD PTR DS:[ESI+0x24]</li> <li>PUSH 0x0</li> </ul> | *phKey<br>advapi32.CryptDeriveKey<br>flags |
|----------------------------------------------|----------------------------------------------------------------------------------------------------|--------------------------------------------|
| 0F957E40                                     | PUSH [LOCAL.1]                                                                                                    | hBaseData                                  |
| 0F957E43                                     | PUSH 0x6610                                                                                                    | AlgID                                      |
| 0F957E48                                     | PUSH DWORD PTR DS:[ESI+0x100]                                                                                        | hProv                                      |
| 0F957E4E                                     | CALL EAX                                                                                                    | advapi32.CryptDeriveKey                    |

It also imports RSA public key (2048 bit). This key is hardcoded in the binary.

| 0F95E775<br>0F95E777<br>0F95E777<br>0F95E777<br>0F95E781<br>0F95E782<br>0F95E782<br>0F95E785<br>0F95E785<br>0F95E789                                                                         | 2         .         HOV EHA, DWORD FIR DS: LEDAT0X201         adval           3         .         GALL EAX         adval           7         .         LEA EAX, LLOCAL.11         adval           8         .         MOV [LOCAL.1], 0x0         adval           1         .         PUSH EAX         adval           2         .         MOV EAX, DWORD PTR DS: [EBX+0x1C]         adval           5         .         PUSH 0x0         adval           7         .         PUSH 0x0         adval           9         .         PUSH 0x114         .                                                                                                    | bi32.CryptImportKey<br>bi32.CryptImportKey<br>bi32.CryptImportKey<br>bi32.CryptImportKey                                                                                                    |
|----------------------------------------------------------------------------------------------------|----------------------------------------------------------------------------------------------------|----------------------------------------------------------------------------------------------------|
| 0F95E793                                                                                                    | PUSH ONE.0F968438     PUSH DWORD PTR DS:[EBX+0x100]     CALL EAX     adva                                                                                                    | oi32.CryptImportKey                                                                                                    |
| Address                                                                                                    | Hex dump                                                                                                    | ASCII                                                                                                    |
| 0F968438<br>0F968458<br>0F968458<br>0F968458<br>0F968478<br>0F968488<br>0F968488<br>0F968488<br>0F968488<br>0F968488<br>0F968458<br>0F968458<br>0F968518<br>0F968518<br>0F968518<br>0F968518 | 06         02         00         00         04         00         00         52         53         41         31         00         08         00           01         00         01         00         55         70         84         A9         B8         6F         ED         2E         51         35         58           04         06         31         A3         C8         DF         75         61         53         42         18         D0         77         35         F8           05         C4         75         37         AE         9F         0A         92         97         AF         EF         80         03         55         C1           8         98         F5         36         69         A2         B0         15         84         80         05         16         44         25         17         97         98         62         13         84         70         38         61         18         27         04         48         25         17         92         16         70         98           8         C5         C5         DC         84 | 00         +0ARSA1.           B9         6.6.UpäeSoY.0511           AE         CA10 <sup>112</sup> uaSH-dw?o           SA         Tauc<           AE         CA10 <sup>112</sup> uaSH-dw?o           SA         Tauc           SA         Tauc           AE         CA10 <sup>112</sup> uaSH-dw?o           SA         Tauc           AE         CA10 <sup>112</sup> uaSH-dw?o           SA         Tauc           AC         GUPTAP           AC         GUPTAP           BA         Lif-Oltv80(E0)           BA         Lif-Oltv80(E0)           BA         Lif-Oltv80(E0)           BA         Lif-Oltv80(E0)           BA         Lif-Oltv80(E0)           BA         Lif-Oltv80(E0)           BA         Lif-Oltv80(E0)           BA         Lif-Oltv80(E0)           BA         Lif-Oltv80(E0)           BA         Lif-Oltv80(E0)           BA         Lif-Oltv80(E0)           BA         Lif-Oltv80(E0)           BA         Lifev80(E1)           BA         Lifev80(E1)           BA         Lifev80(E1)           BA         Lifev80(E1)           BA         Lif |

The random 32 bytes (base of the AES key), along with the random extension, are concatenated together. Then, the prepared buffer is RSA encrypted:

| 0F95E872<br>0F95E875<br>0F95E878<br>0F95E878<br>0F95E87B<br>0F95E87C            | ADD ESP.0x4<br>LEA EAX, [LOCAL.3]<br>PUSH [LOCAL.2]<br>PUSH EAX<br>MOV EAX, DWORD PTR                                                                                | DS:[EBX+0x14] | dataLen = 0x2c<br>advapi32.CryptEncrypt                                                                                                    |
|---------------------------------------------------------------------------------|----------------------------------------------------------------------------------------------------|---------------|----------------------------------------------------------------------------------------------------|
| 0F95E82<br>0F95E880<br>0F95E882<br>0F95E884<br>0F95E886<br>0F95E886<br>0F95E886 | PUSH 0x0<br>PUSH 0x0<br>PUSH 0x0<br>PUSH 0x0<br>PUSH [L0CRL.1]<br>CALL EAX                                                                                           |               | data<br>advapi32.CryptEncrypt                                                                                                    |
| EDI=003A                                                                        | 6748                                                                                                    |               |                                                                                                    |
| Address<br>003A6748<br>003A6750<br>003A6758<br>003A6768<br>003A6768<br>003A6768 | Hex dump<br>12 C4 2B 35 EF D1 37 FF<br>8B 54 D2 21 19 FD B3 2F<br>3E 97 78 C4 3C BC D2 34<br>AE 7B 77 F9 09 C6 4B F5<br>00 F0 FD 7F 77 7A 7A 70<br>06 A0 A0 A0 A0 A0 | ASCII         | ▲ 0017F7E8 003A6550<br>0017F7EC 00000000<br>0017F7FC 00000000<br>0017F7F4 00000000<br>0017F7F8 003A6748<br>0017F7F8 003A6748<br>0017F7E0 0017F814 |

Output is converted using the predefined charset and given to a victim as the individual ID:

| Address              | Hex du         | IMP            |              |                |           |          |          |          |          |          |          |          |          | ASCII                                          |
|----------------------|----------------|----------------|--------------|----------------|-----------|----------|----------|----------|----------|----------|----------|----------|----------|------------------------------------------------|
| 003A6748<br>003A6758 | AØ 6A<br>BB 8F | 3A 00<br>08 C6 | 90 E         | 58 39<br>50 85 | 00<br>B3  | AA<br>2C | 10<br>FE | A9<br>A9 | 90<br>7F | A4<br>E5 | 88<br>2D | 6E<br>96 | EB<br>10 | áj:.ER9. Þ¢ŁAłnŰ<br>īC <b>īĊB`_∤.t⊖ i</b> -    |
| 003A6768<br>003A6778 | 62 AE<br>30 73 | 0C 73          | 57 9<br>80 4 | 90 FB          | 59<br>84  | Č6<br>88 | 37       | B2<br>EC | 5A<br>36 | 6F<br>3F | 5B<br>37 | Č7<br>86 | D2<br>28 | b≪.sWEűYA7∰Zo[āD<br>KsI∔UH≻H∎dű627d+           |
| 003A6788             | 49 A3          | 45 BE          | SA (         | ÅB D9          | 1F        | ØÅ.      | čĕ       | ξč.      | 1F       | Ă1       | 48       | 21       | F6       | IuE2:04V.LiViH!÷                               |
| 003A67A8             | 06 26          | FB 90          | 96 6         | 33 27          | 79        | 35       | 39       | 2Ç       | D5       | Ď1       | 20       | EE       | BF       | 4&űtľ♥ y59,NĐ t₁                               |
| 003A67C8             | 3B 21<br>2B 17 | 5F 98          | BB           | J6 84<br>B 06  | <u>67</u> | 9E       | A6       | 3B       | 80<br>80 | E0       | 55       | 73       | AB       | +‡_s¶ú∳īč2;CóUsz                               |
| 003A67D8<br>003A67E8 | 22 66<br>54 E3 | 3A FE<br>64 88 | 4B 8<br>4B 8 | 33 19<br>3C 5F | E5<br>9D  | 48<br>39 | 8F<br>72 | E2<br>6E | 9E<br>EØ | AØ<br>SA | 78<br>DØ | 82<br>F5 | 64<br>88 | ″f:űKā∔ňHCO×áxéd<br>TNdłKĩ_Ł9rn0:ðSł           |
| 003A67F8<br>003A6808 | BB 1E<br>98 21 | 6C 3F<br>EB 70 | 91 (<br>38 B | 02 EØ<br>35 1A | 38<br>E9  | D7<br>FD | F6<br>DB | 09<br>86 | C5<br>C8 | 24<br>47 | DØ<br>CB | ØB<br>8E | 98<br>A4 | ק≰l?L <b>8</b> 68ī÷.+\$đ∂ś<br>ś!Մ¦:A+Uř∎ć≞GπAA |
| 003A6818<br>003A6828 | BD 06<br>2C 07 | 8D 07<br>1D 3P | FF (<br>AF ( | CB 14          | A2<br>4F  | 54<br>63 | 0A<br>24 | CB<br>7F | 12<br>66 | FA       | FC<br>41 | D3<br>D4 | C3<br>B3 | 2 +2 · 〒¶oT 〒 + ŘE  <br>• #:» iöOc\$ 4 f - Ad' |
| 003A6838<br>003A6848 | 0A A1<br>07 00 | 50 68          | BF 3         | 7C 1D<br>58 00 | 52        | СB<br>AA | ÖĊ<br>68 | 49<br>39 | ĈŻ       | A2<br>AA | 1B<br>F8 | 8C<br>39 | 57<br>00 | .iPh₁¦#R╦.Iāó+īѠ́<br>?X. āi. āP9.              |
| 003A6858             | 00 00          | 00 00<br>40 4F | 51 9         | 57 45          | 52        | 54<br>42 | 59<br>4F | 55<br>40 | 50       | 41       | 53       | 44       | 46       | QWERTYUPASDF                                   |
| 003A6878             | 35 36          | 37 38          | 39           | 10 70<br>10 00 | 00        | 88       | Ã9       | 18       | 4A       | 29       | 58       | 00       | ØB       | 56789 tetJyX.a                                 |
| 003A6898             | 45 20          | 4A 35          | 33 5         | 5A 55          | 2D        | 51       | 45       | 52       | 44       | 5Å       | 20       | 5A       | 4E       | E-J53ZU-QERDZ-ZN                               |
| 003A68B8             | 55 4H          | 41 53          | 58 s         | 45 52<br>20 41 | 4H<br>46  | 47       | 32       | 4H<br>47 | 2D       | 31       | 33       | 45       | 30       | UUASZ-AFG2G-83B0                               |
| 003H68C8<br>003A68D8 | 38 2D<br>48 46 | 32 53<br>32 20 | 48 6         | 43 31<br>37 33 | 2D<br>32  | 41<br>31 | 2D       | 59<br>31 | 46<br>34 | 5H<br>34 | 20<br>54 | 47<br>4D | 4H<br>ØD | 8-2SHC1-HUYFZ-GJ<br>HF2-W7321-144TM.           |
| 003A68E8<br>003A68F8 | 0A 56<br>34 42 | 4B 46<br>2D 43 | 4B 5<br>45 3 | 52 2D<br>35 4D | 36<br>5A  | 54<br>2D | 4B<br>54 | 52<br>41 | 56<br>48 | 2D<br>34 | 53<br>57 | 54<br>2D | 47<br>4D | .VKFKR-6TKRV-STG<br>4B-CE5MZ-TAH4W-M           |
| 003A6908<br>003A6918 | 50 35<br>20 5A | 34 31 46 34    | 2D 4         | 47 44<br>48 2D | 33<br>5A  | 53<br>4E | 42<br>5A | 2D<br>54 | 48<br>47 | 45<br>2D | 34<br>52 | 33<br>37 | 4A<br>5A | P541-GD3SB-HE43J<br>-ZF4TK-ZNZTG-R7Z           |
| 003A6928<br>003A6938 | 42 5A          | 2D 41<br>37 48 | 48 4<br>00 0 | 4D 32<br>3A 4D | 55<br>55  | 2D<br>36 | 54<br>40 | 36<br>36 | 54<br>20 | 59<br>42 | 4E<br>54 | 2D<br>53 | 35<br>49 | BZ-AKM2U-T6TYN-5<br>3J7H.,MU6J6-BTSJ           |
| 003A6948             | 43 2D          | 46 51          | 56 9         | 51 52<br>3 4F  | ŽĎ        | 45<br>54 | 48       | 37<br>40 | 35       | 35       | 2D<br>42 | 43       | 31       | C-FQVQR-EH755-C1                               |
| 003A6968             | 51 36          | 33 38          | 56           | 20 40          | 41        | 53       | 45       | 42       | ŽĎ       | 52       | 31       | 36       | 48       | Q638V-MASEB-R16H                               |
| 003A6988             | 41 48          | 42 20          | 44           | 31 30          | 46        | 37       | ٥Ď       | ØÅ,      | 47       | 46       | 30       | 37       | 31       | AHB-D10F7GF071                                 |
| 003A69A8             | 50 44          | 2D 32          | 45           | 47 31          | 36        | 2D       | 4B       | 40       | 43       | 35       | 52       | 20<br>20 | 52       | PD-2EG16-KMC5R-R                               |
| 003H69B8<br>003A69C8 | 2D 54          | 42 58          | 58           | 4D 2D          | 45<br>53  | 45       | 33<br>45 | 46       | 58       | 20       | 58       | 4B       | 32       | -TDVXM-SEEFX-XK2                               |
| 003A69E8             | 33 4H<br>58 45 | 2D 46<br>36 58 | 43 43 4      | 48 34<br>2D 34 | 5H<br>57  | 2D<br>38 | 52<br>43 | 4E<br>54 | 42<br>2D | 50<br>57 | 4E<br>4A | 0D<br>51 | 0н<br>4А | 3J-FCH4Z-RNBPN<br>XE6X5-4W8CT-WJQJ             |
| 003A69F8<br>003A6A08 | 55 2D<br>53 5A | 30 37<br>41 20 | 31 9<br>4B 4 | 54 35<br>46 4B | 2D<br>5A  | 44<br>36 | 53<br>2D | 55<br>34 | 5A<br>44 | 57<br>55 | 2D<br>30 | 4A<br>53 | 47<br>2D | U-071T5-DSUZW-JG<br>SZA-KFKZ6-4DU0S-           |
| 003A6A18<br>003A6A28 | 38 30<br>41 2D | 48 31<br>55 58 | 48 2         | 2D 43<br>52 38 | 45<br>2D  | 50<br>38 | 32<br>43 | 4A<br>31 | 2D<br>42 | 50<br>42 | 44<br>2D | 53<br>53 | 4B<br>44 | 80H1H-CEP2J-PDSK<br>A-UXBR8-8C1BB-SD           |
| 003A6A38<br>003A6A48 | 51 4E<br>20 51 | 43 ØD<br>35 49 | 0A 3         | 31 43<br>4E 20 | 38<br>46  | 46<br>36 | 37       | 2D<br>58 | 48<br>48 | 50<br>20 | 5A<br>50 | 32<br>4D | 47       | QNC1C8F7-HPZ2G<br>-Q5JUN-F6WXH-PMU             |
| 003A6A58             | 53 52          | 2D 38          | 47           | 34 48          | 54<br>4P  | 2D       | 52       | 4E       | 59<br>4E | 56       | 57       | 2D       | 44       | SR-864HT-RNYUW-D                               |
| 003A6A78             | 2D 53          | 50 52          | 33 9         | 54 2D          | 55        | 35       | 47       | 44       | 35       | 00       | 00       | 00       | ōó       | -SPR3T-U5GD5                                   |

That's why, when the user submit his/her individual ID, the attackers, having the appropriate private key, can decrypt the original data and easily recover the random AES key.

After this operation, the previously generated AES key is used to encrypt files.

First, file content is compressed by a dedicated function (<u>BZip2</u>):

| 10005177<br>1000517C<br>1000517F<br>10005186<br>10005187<br>10005187<br>10005181<br>10005191<br>10005192<br>10005195            | JMP 10005225<br>LEA EAX,DWORD PTR SS:LEM<br>PUSH EAX<br>LEA EAX,DWORD PTR SS:LEM<br>PUSH EAX<br>MOV DWORD PTR SS:LEM<br>PUSH EAX<br>LEA EAX,DWORD PTR SS:LEM<br>PUSH EAX                                                                                                    | S:[EBP-2C]<br>SP-14],0<br>S:[EBP-18]<br>SP-2C],0<br>S:[EBP-14]<br>SP-18],0                                                                                  |                                                                                                    |                                                                                                    |                                                                                                    |                                   |                                                          |
|----------------------------------------------------------------------------------------------------|----------------------------------------------------------------------------------------------------|----------------------------------------------------------------------------------------------------|----------------------------------------------------------------------------------------------------|----------------------------------------------------------------------------------------------------|----------------------------------------------------------------------------------------------------|-----------------------------------|----------------------------------------------------------|
| 1000519D<br>100051A0                                                                                                    | PUSH DWORD PTR SS: []<br>PUSH DWORD PTR SS: []<br>CALL 10005660                                                                                                    | BP-20]<br>BP-1C]                                                                                                    | read_co                                                                                                    | ntent_ptr                                                                                                    |                                                                                                    |                                   |                                                          |
| 100051A8<br>100051AB                                                                                                    | MOV ECX, DWORD PTR S:<br>TEST EAX.EAX                                                                                                    | S: CEBP-1CJ                                                                                                    |                                                                                                    |                                                                                                    |                                                                                                    |                                   |                                                          |
| Address<br>01E38ED0<br>01E38EE0<br>01E38EE0<br>01E38EF0<br>01E38EF0<br>01E38F00<br>01E38F00<br>01E38F00<br>01E38F10<br>01E38F10 | Hex         dump           23         20         2D         2A         2D         6D         6F           65         3A         20         74         63         6C         3B           66         69         6C         6C         2D         63         6F           75         6D         6E         3A         20         37         35           20         74         61         62         2D         77         69           74         68         3A         20         3B         20         73         67           66         69         6E         67         3A         20         73         82           73         6F         2D         6C         61         74         69           67         64         69         6E         67         3A         20           73         6F         2D         75         6E         69         78           2D         31         2D         75         6E         69         78           2D         2D         0D         0A         20         0D | ASCII<br>64 # -*-mod<br>20 e: tcl;<br>6C fill-col;<br>8B umn: 75;<br>64 tab-wid<br>63 th: 8; c<br>69 oding: i<br>69 sollag: i<br>6E so-latin<br>20 -1-unix. | 280FEDC<br>280FEE0<br>280FEE0<br>280FEE8<br>280FEF0<br>280FEF0<br>280FEF0<br>280FEF8<br>280FEF60<br>280FF60<br>280FF60 | 01E38ED0<br>00000DF5<br>0280FF20<br>0280FF1C<br>0280FF08<br>01E17AF8<br>038A33A0<br>01E3CBDC<br>00000000<br>00000DF5<br>00000000 | 3         0         Ax           S         C         Ax           C         9         Ax           C         9         Ax           C         9         Ax           C         9         Ax           C         9         Ax           Ax         Ax           C         9           C         9           Ax         Ax           Ax         Ax           Ax         Ax           C         9           Ax         Ax           Ax         Ax           Ax | 91 =<br>92 = =<br>934 = =<br>95 = | 01E38ED0<br>00000DF5<br>0280FF20<br>0280FF1C<br>0280FF08 |

Then, the buffer containing compressed data is AES encrypted - using CryptEncrypt

| 100051D2 JNZ SHORT 100051D9<br>100051D4 MOV ECX,DWORD PTR SS:LEBP<br>100051D7 JNP SHORT 10005225<br>100051D7 PUSH DWORD PTR SS:LEBP-24<br>100051D7 PUSH DWORD PTR SS:LEBP-24<br>100051D7 PUSH DWORD PTR SS:LEBP-24<br>100051D7 PUSH DWORD PTR SS:LEBP-24<br>100051E0 PUSH DWORD PTR SS:LEBP-14<br>100051E0 PUSH DWORD PTR SS:LEBP-14<br>100051E6 PUSH DWORD PTR SS:LEBP-14<br>100051E8 PUSH 0<br>100051E8 PUSH 0<br>100051EC PUSH 0<br>100051EC PUSH 0<br>100051EC PUSH 0<br>100051EC PUSH 0<br>100051EC PUSH 0<br>100051EC PUSH DWORD PTR SS:LEBP-CJ                                                                                                    | 2-14]<br>-18] buffer_len<br>-18] data_len<br>-10 data<br>+14] flags<br>final<br>hash<br>key<br>ADVAPI32.CryptEncryptA |
|----------------------------------------------------------------------------------------------------|----------------------------------------------------------------------------------------------------|
| 100051F1 TEST EHX,EHX                                                                                                    |                                                                                                    |
| Address Hex dump ASC                                                                                                    |                                                                                                    |
| 01E4CC10       7A       03       00       00       42       5A       68       39       2•         01E4CC10       81       41       59       26       53       59       37       68       1A''         01E4CC20       AB       35       00       00       57       58       80       00       25.         01E4CC20       AB       35       00       00       57       58       80       00       55.         01E4CC20       AB       35       00       00       B4       12       98       54.         01E4CC30       E1       1F       CA       30       90       B0       34       00       8.         01E4CC30       E1       1F       CA       30       99       AC       60       8.       64       8.       90       90       40       8.       90       98       64       42       98       98       94       40       80       30       98       C4       44       44       44       44       44       44       44       44       44       44       44       44       44       44       44       44       44 <td< th=""><td>. B2h9<br/>%SY7k<br/>WCC.<br/>WCC.<br/>WCC.<br/>WCC.<br/>WCC.<br/>WCC.<br/>WCC.<br/></td></td<> | . B2h9<br>%SY7k<br>WCC.<br>WCC.<br>WCC.<br>WCC.<br>WCC.<br>WCC.<br>WCC.<br>                                           |

The encrypted data is saved to the file with the generated extension added.

# Conclusion

Maktub Locker has clearly been developed by professionals. The full product's complexity suggests that it is the work of a team of people with different areas of expertise. From the packing operations to the website, everything is well-polished. We are not sure if the crypter/FUD is designed by the same team – it could also be a commercial solution available on the black market. However, it is not the only level of defense – the core DLL is also obfuscated and for sure prepared by someone with experience in writing malware.

Malwarebytes Anti-Malware detects this threat as: Ransom.Maktub.

### Appendix

<u>http://www.bleepingcomputer.com/news/security/the-art-of-the-maktub-locker-</u> <u>ransomware/</u> – "The Art of the Maktub Locker Ransomware" (detailed description of the graphical design)